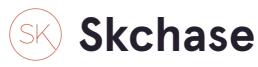

# Buyers can read them on the gift's 'More Details' page

# The Fine Print

This gift voucher features a unique reference ID code, may only be redeemed once, may not be exchanged for cash, replaced if lost and is non-transferable or refundable. The gift voucher must be quoted at time of reservation and presented upon arrival when redeeming the experience. No photocopies of the original voucher will be accepted. Advance bookings are necessary and are subject to availability. Cancellation of a booking might render the voucher null and void. Terms and conditions are subject to change.

#### **STEP 2**

# Recipients will see them on their gift voucher

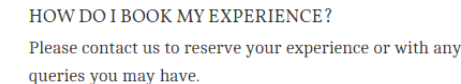

#### The Palmerston Hotel

- J 0344 371 0071
- ☑ <u>enquiries@skchase.com</u>

#### WHAT IS MY VOUCHER REFERENCE NUMBER?

248303-3343127-4293103

HOW LONG IS MY VOUCHER VALID FOR? Your voucher is valid from 20/01/2023 until 20/01/2024. CAN I HAVE A SNEAK PEEK AT THE VENUE? Explore The Palmerston Hotel now by visiting our website. ADD HOTEL WEBSITE

#### ANYTHING ELSE I SHOULD KNOW?

This gift voucher features a unique reference ID code, may only be redeemed once, may not be exchanged for cash, replaced if lost and is non-transferable or refundable. The gift voucher must be quoted at time of reservation and presented upon arrival when redeeming the experience. No photocopies of the original voucher will be accepted. Advance bookings are necessary and are subject to availability. Cancellation of a booking might render the voucher null and void. Terms and conditions are subject to change.

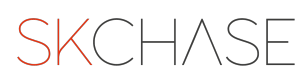

2 of 10

# **<u>Click on Management</u>**

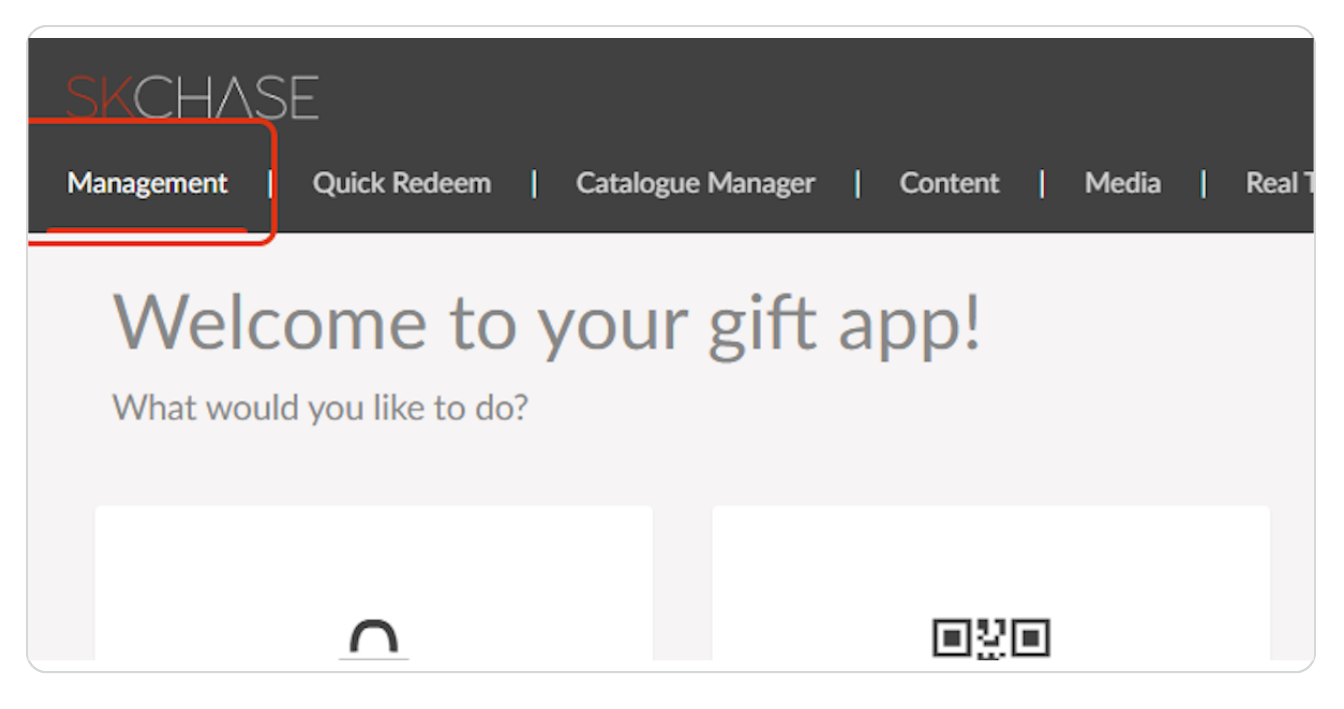

#### STEP 4

## **Click on Catalogue Manager**

| <b>\</b>                              |                                  |                      |
|---------------------------------------|----------------------------------|----------------------|
| o to gift manager<br>ownload a report | Create vouchers<br>Edit vouchers |                      |
| Gift Admin                            | Catalogue Manager                | View Real Time Sales |
|                                       |                                  |                      |
| ?                                     |                                  |                      |

# You can apply the same T&Cs to all vouchers.

Please see the steps below:

#### STEP 6

# **Click on VOUCHERS**

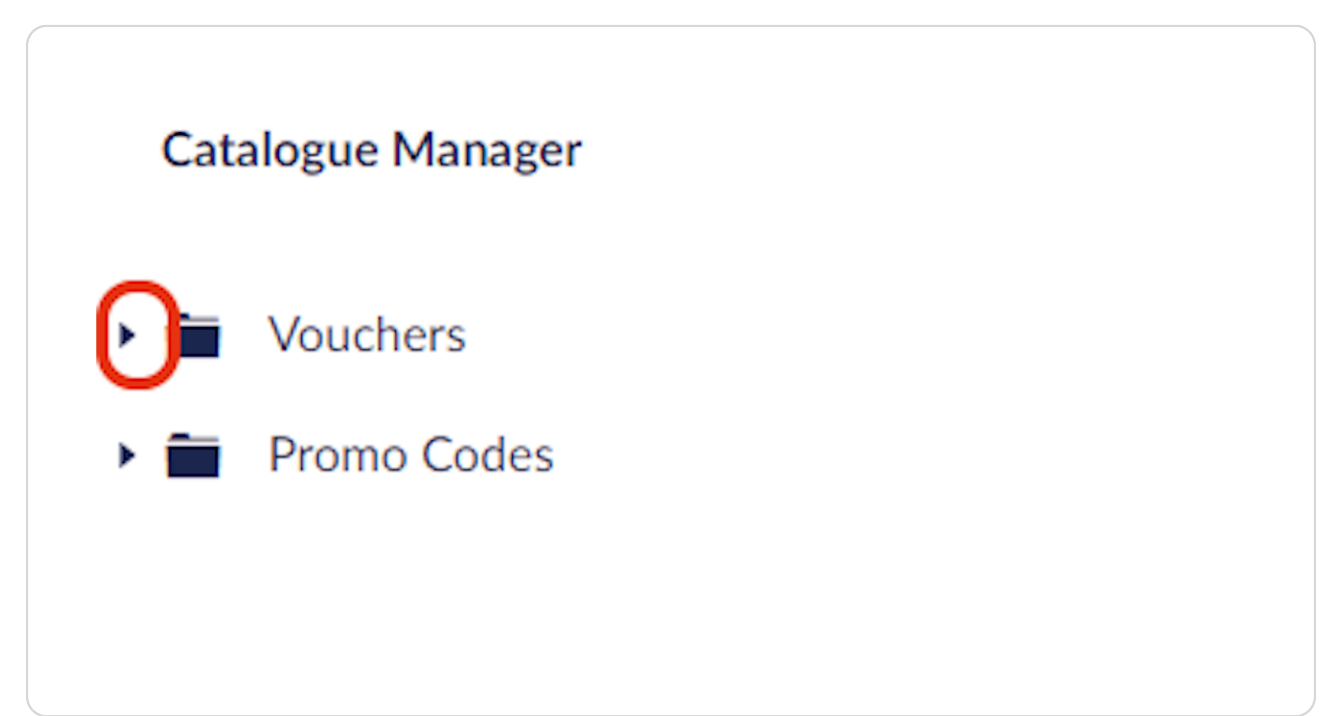

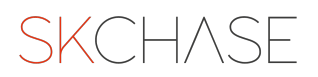

# Click on the SELLER

| Catalogue Manager  Catalogue Manager  Vouchers  The Palmerston Hotel  Promo Codes | Management   Quick Redeem | Catalogue Manager | Content   Medi | a   Real Time Reports |
|-----------------------------------------------------------------------------------|---------------------------|-------------------|----------------|-----------------------|
| <ul> <li>Vouchers</li> <li>The Palmerston Hotel</li> <li>Promo Codes</li> </ul>   | Catalogue Manager         |                   |                |                       |
| <ul> <li>The Paimerston Hotel</li> <li>Promo Codes</li> </ul>                     | Vouchers                  | _                 |                |                       |
|                                                                                   | Promo Codes               |                   |                |                       |
|                                                                                   |                           |                   |                |                       |
|                                                                                   |                           |                   |                |                       |

### STEP 8

# Click on DETAILS

| –<br>Quick Redeem   Catalogue | Manager   Content   Media   Real Time Reports |
|-------------------------------|-----------------------------------------------|
| r                             | The Palmerston Hotel                          |
| ster Hetel                    | Listing Details Quick Edit                    |
| ston Hotel                    | Catalogues                                    |
|                               | in Monetary                                   |

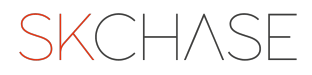

# Add/amend the TERMS AND CONDITIONS

| SKCHASE<br>Management   Quick Redeem   Catalogue Manager   Content   Media   Real Time Reports |                                                                                                    |                                                                                                    |                                                                                                    |
|------------------------------------------------------------------------------------------------|----------------------------------------------------------------------------------------------------|----------------------------------------------------------------------------------------------------|----------------------------------------------------------------------------------------------------|
| Catalogue Manager                                                                              | The Palmerston Hotel                                                                                                    |                                                                                                    |                                                                                                    |
| Vouchers     Mark The Palmerston Hotel                                                         | Listing Details                                                                                                    | Quick Edit                                                                                                    |                                                                                                    |
| 🕨 🛅 Promo Codes                                                                                | Terms and Conditions *<br>This will be displayed on the<br>voucher detail page and the<br>print/email voucher for all<br>vouchers in this catalogue. If<br>blank, the nearest parent<br>client with terms and<br>conditions will be used. | B I E E E E<br>This gift voucher fea<br>cash, replaced if lost<br>reservation and pres<br>voucher will be acce<br>booking might rende | $\mathbf{i}  \exists = -  \Xi = - \partial^{2}  i \in \mathbf{N}$ fr. At<br>atures a unique reference ID code, may only be redeemed once, may not be exchanged fo<br>t and is non-transferable or refundable. The gift voucher must be quoted at time of<br>sented upon arrival when redeeming the experience. No photocopies of the original<br>pted. Advance bookings are necessary and are subject to availability. Cancellation of a<br>er the voucher null and void. Terms and conditions are subject to change. |
|                                                                                                | Reservation Policy *<br>This is reservation policy<br>information                                                                                                    | There is currently custo<br>Reservation Phone *<br>This is the phone number<br>that is shown on the email<br>and print version of the | 0344 371 0071                                                                                                    |

### STEP 10

# **Click on SAVE**

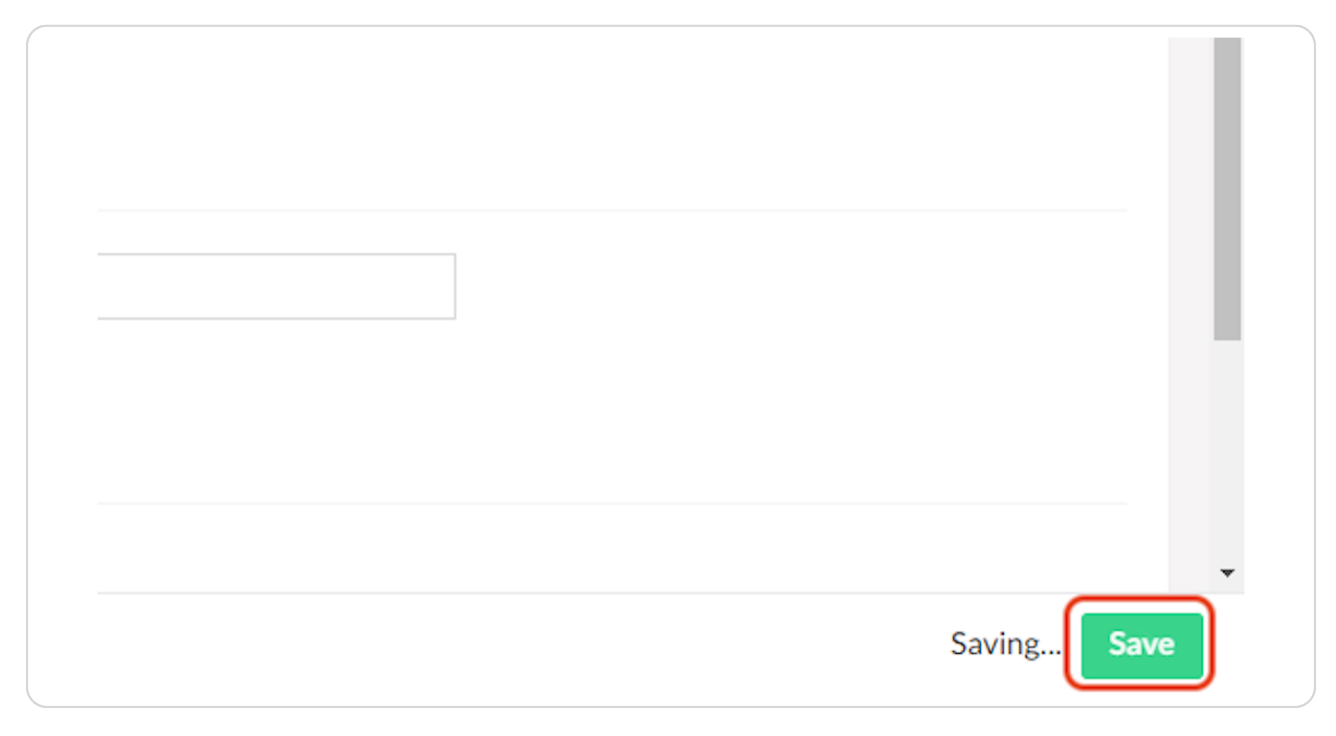

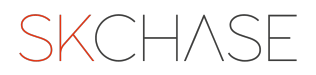

Or you can apply different T&Cs to specific catalogues. All the T&Cs of vouchers within that catalogue will be updated and override the general T&Cs.

Please follow the below steps:

#### STEP 12

# Click on the relevant CATALOGUE

This is where all of your vouchers sit

|                                                      | - Manager   content   Media   Kear hine Reports                                              |
|------------------------------------------------------|----------------------------------------------------------------------------------------------|
| Catalogue Manager                                    | The Palmerston Hotel                                                                         |
| Vouchers                                             | Listing Details Quick Edit                                                                   |
| ▼ 📸 The Palmerston Hotel                             | · · · · · · · · · · · · · · · · · · ·                                                        |
| 🕨 🖬 Black Friday                                     | Terms and Conditions * $\mathbf{P} = \mathbf{z} = \mathbf{z}$                                |
| <ul> <li>Christmas</li> </ul>                        | This will be displayed on the                                                                |
| Dining                                               | voucher detail page and the<br>print/email voucher for all<br>vouchers in this catalogue. If |
| Monetary                                             | blank, the nearest parent voucher will be accepted. Adv                                      |
| ▶ 💼 Valentine's Day 2022                             | conditions will be used. booking might render the vot Monday to Friday only.                 |
| <ul> <li>Image: Wedding - hidden campaign</li> </ul> |                                                                                              |

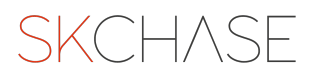

# Click DETAILS

| uick Redeem   Catalogue | Manager   Content   Media   Real Time Reports         |  |
|-------------------------|-------------------------------------------------------|--|
|                         | Black Friday                                          |  |
| n Hotel                 | Vouchers Details Buying Options                       |  |
| y                       | Name * Black Friday This is the name of the catalogue |  |
|                         | Venue * Black Eriday                                  |  |

### STEP 14

# Click on SET CUSTOM TERMS POLICY

| Terms and Conditions *<br>This will be displayed on the                                                                                                    | This are no custom terms and conditions set here yet. We will use the terms and conditions from The Palmerston Hotel. |
|----------------------------------------------------------------------------------------------------|----------------------------------------------------------------------------------------------------|
| voucher detail page and the<br>print/email voucher for all<br>vouchers in this catalogue. If<br>blank, the nearest parent<br>client with terms and<br>conditions will be used. | Set Custom Terms Policy                                                                                               |
|                                                                                                    |                                                                                                    |

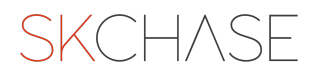

# Add/amend the TERMS AND CONDITIONS

| lack Friday                                                                                                    | Actio                                                                                                    |
|----------------------------------------------------------------------------------------------------|----------------------------------------------------------------------------------------------------|
| Vouchers Details                                                                                                    | Buying Options                                                                                                    |
| Name *<br>This is the name of the<br>catalogue                                                                                                    | Black Friday                                                                                                    |
| Venue *<br>The name of the venue(s)<br>where this voucher can be<br>redeemed at.                                                                                                    | Black Friday                                                                                                    |
| Terms and Conditions *<br>This will be displayed on the<br>voucher detail page and the<br>print/email voucher for all<br>vouchers in this catalogue. If<br>blank, the nearest parent<br>client with terms and<br>conditions will be used. |                                                                                                    |
|                                                                                                    | There is currently custom terms and conditions policy set. You can clear this policy and default to a policy set on The Palmerston Hotel. Clear custom terms. |
| Reservation Policy *                                                                                                    | This is no custom researching policy set hare set. We will use the researching policy from The Palmerston Hotel                                               |
| This is reservation policy into as no costonin reservation policy set nere yet, we will use the reservation policy from the Palmerston Hotel,<br>information Set Custom Reservation Policy                                                |                                                                                                    |

### STEP 16

# Click on SAVE

| Palmerston Hotel. |                    |
|-------------------|--------------------|
|                   | Saving <b>Save</b> |

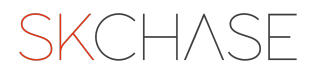

SKCH/SE